## R 資料分析應用:圖表繪製(二)

李智慎 副統計分析師

本次 eNews 將介紹的圖表有二維曲線圖、三維曲線圖、直方圖、長條圖、圓餅圖及盒鬚圖,同樣使用 CVD\_ALL 這組資料作呈現,資料詳述內容定義可至 http://biostat.tmu.edu.tw/page/tmudata/help.docx 文件內觀看。

▶ 範例資料檔案

檔案可重網站網址 <u>http://biostat.tmu.edu.tw/index.php/course/tmudata</u>下載,也可直接複製檔案路徑在`read.csv()`指令的參數`file`上,即可省去下載的步驟,直接連接雲端檔案使用, `stringsAsFactors`參數是防止`read.csv()`指另將字串欄位自動轉變為`factor`型態,在這裡們將檔案命 名為`data.main`。

```
data.main <- read.csv(
   file = 'http://biostat.tmu.edu.tw/page/tmudata/CVD_All.csv',
   stringsAsFactors = FALSE
)</pre>
```

一開始一定要記得先觀看資料檢視,可以用`str()`指令觀看資料結構。

str(data.main)

可得到資料資訊包括資料總筆數 64489、總共 16 欄位和各欄位名稱型態及前幾筆資料。

| 'd | ata.frame' | : | 644 | 89 obs. of 16 variables:        |   |
|----|------------|---|-----|---------------------------------|---|
| \$ | ID         | : | int | 1 2 3 4 5 6 7 8 9 10            |   |
| \$ | 心血管疾病      | : | int | 0 0 0 0 1 1 0 0 0 1             |   |
| \$ | 年齡         | : | int | 51 52 50 47 59 55 53 48 51 71 . | • |
| \$ | 性別         | : | int | 1 1 1 1 1 1 1 1 1               |   |
| \$ | 追蹤時間       | : | int | 1 1 3 5 5 3 4 4 3 5             |   |

| 腰圍     | :                                                                            | num                                                                                                    | 81 79 86.5 84 96 94 67 87 74 98                                                                                                    |
|--------|------------------------------------------------------------------------------|----------------------------------------------------------------------------------------------------|----------------------------------------------------------------------------------------------------|
| 收縮壓    | :                                                                            | num                                                                                                    | 138 98 135 118 153                                                                                                    |
| 舒張壓    | :                                                                            | num                                                                                                    | 87 66 97 88.5 91.5 135 93 97.5 75 80                                                                                                    |
| 空腹血糖   | :                                                                            | int                                                                                                    | 194 101 90 88 90 200 148 98 75 NA                                                                                                    |
| 高密度脂蛋白 | :                                                                            | num                                                                                                    | 47 59 46 50 49 44 54.5 61.9 45 NA                                                                                                    |
| 三酸甘油酯  | :                                                                            | int                                                                                                    | 517 186 153 201 132 995 220 112 169 NA                                                                                                    |
| 檳榔     | :                                                                            | int                                                                                                    | 0 0 0 0 NA 0 0 0 0 1                                                                                                    |
| 飲酒     | :                                                                            | int                                                                                                    | 1 1 1 0 NA 1 1 0 1 1                                                                                                    |
| 家族病史   | :                                                                            | int                                                                                                    | 0 0 0 0 0 0 1 0 0                                                                                                    |
| 抽菸     | :                                                                            | int                                                                                                    | 1 1 1 0 1 0 0 0 1 1                                                                                                    |
| 抽菸量    | :                                                                            | int                                                                                                    | 2 2 1 0 1 0 0 0 1 2                                                                                                    |
|        | 腰圍<br>收縮壓<br>舒張壓<br>空腹血糖<br>高密度脂蛋白<br>直酸甘油酯<br>檳榔<br>飲酒<br>家族病史<br>抽菸<br>抽菸量 | 腰圍       :         收縮壓       :         舒張壓       :         空腹血糖       :         高密度脂蛋       :         百酸甘油酯       :         檳榔       :         飲酒       :         家族病史       :         抽菸       :         抽菸量       : | 腰圍 : num<br>收縮壓 : num<br>舒張壓 : num<br>空腹血糖 : 1<br>高密度脂蛋 : 1<br>面<br>管酸甘油酯 : 1<br>(<br>前<br>な<br>な<br>な<br>、<br>前<br>、<br>(<br>1<br>(<br>1<br>(<br>1<br>(<br>1<br>(<br>1<br>(<br>1<br>(<br>1<br>(<br>1<br>(<br>1<br>( |

▶ 二維曲線圖

在這我們想用"腰圍"和"舒張壓"畫散佈圖,並在圖上畫一條線。首先創造了曲線函數 `my.function()`,等同於y = 0.01 × (x - 100)<sup>2</sup> + 60的曲線等式,在這利用了`min()`和`max()`找出腰 圍資料的最小最大值,製造序列`x.seq`帶入`my.function()`得到`y.seq`,並用`lines()`指令即可繪製出 曲線,程式碼如下

```
my.function <- function(x) {
  return(0.01*(x-100)^2 + 60)
}
x.seq <- seq(
  from = min(data.main$`腰圍`, na.rm = TRUE),
  to = max(data.main$`腰圍`, na.rm = TRUE),
  by = 0.5
)
y.seq <- my.function(x = x.seq)
plot(
  x = data.main$`腰圍`,
  y = data.main$`舒張壓`,
  type = "p"
)
lines(</pre>
```

x = x.seq, y = y.seq, col = "red"

)

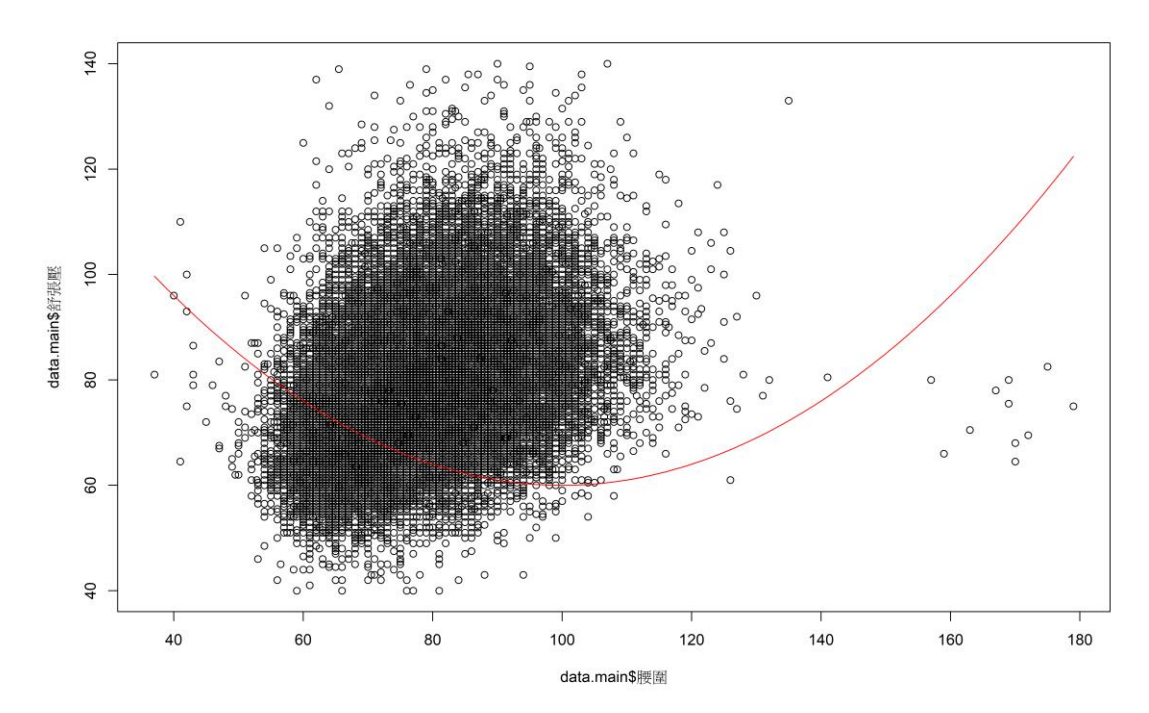

▶ 三維曲線圖

三圍曲線需使用套件`rgl`,製造三維空間圖首先需要有 XYZ 資料點才可畫出,在這我們製造 `x.seq`和`y.seq`序列並且使用`outer()`帶入`my.function()`函數得到`z.seq`序列,接下來用`open3d()`開 啟一個 R 畫布,最後用`persp3d()`帶入即可繪製完成,程式碼如下

```
library(rgl)
x.seq <- seq(
  from = -2,
   to = 2,
   length = 30
)
y.seq <- x.seq
my.function <- function(x, y) { x * exp(-x^2 - y^2) }
z.seq <- outer(
   X = x.seq,</pre>
```

```
Y = y.seq,
FUN = my.function
)
open3d()
persp3d(
    x = x.seq,
    y = y.seq,
    z = z.seq,
    xlim = c(-2, 2),
    ylim = c(-2, 2),
    col = "lightblue",
    xlab = "X",
    ylab = "Y",
    zlab = "x * exp(-x^2 - y^2)"
```

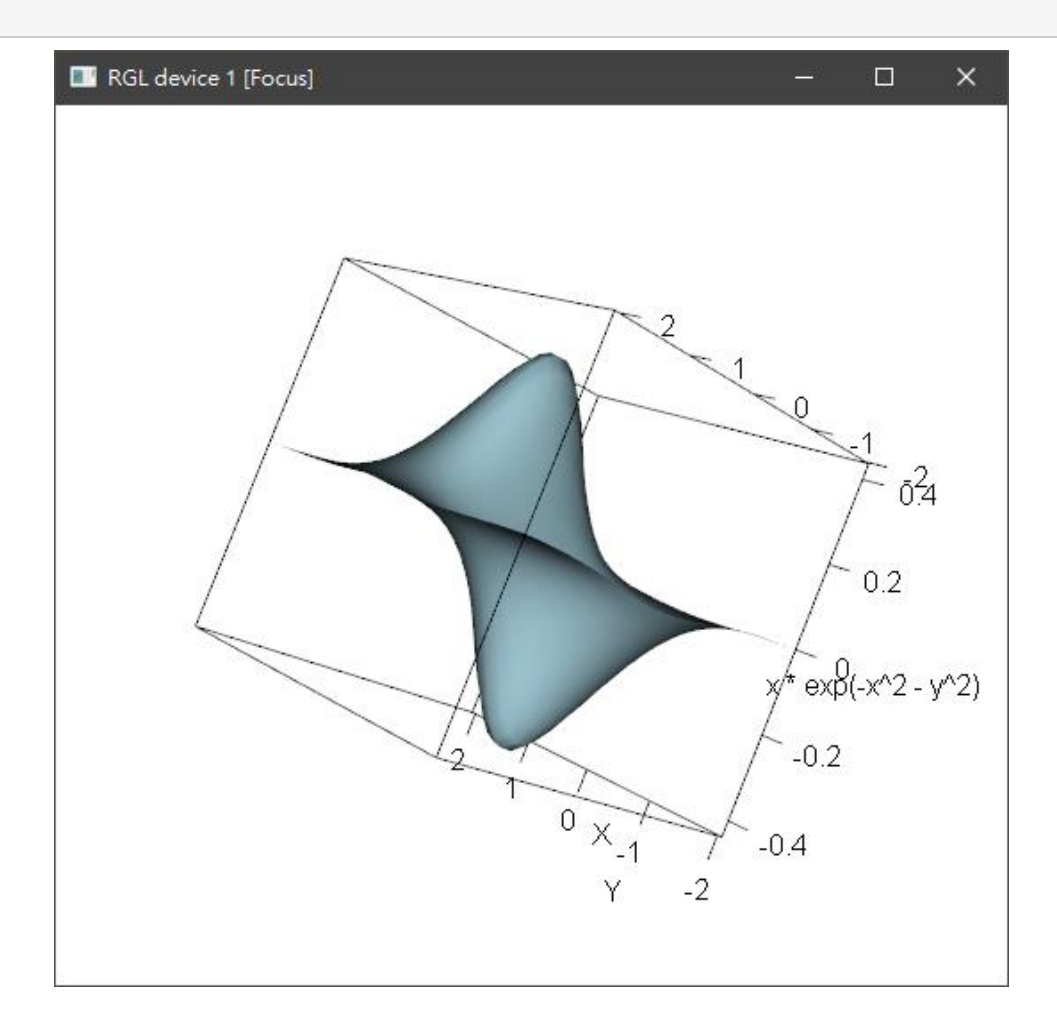

▶ 直方圖

如果想知道資料的分布集中位置,用直方圖是一個很好的選擇,在R裡繪製非常簡單,只需將 資料放置在`hist()`裡的`x`參數上即可,但在這裡我們多加了一條密度曲線在直方圖上,因此在這裡 的`freq`參數需令為 FALSE,並且用`desity()`指令求出機率密度函數,接下來如前面例子一樣用 `line()`指令即可加上機率密度曲線,程式碼如下

```
`舒張壓` <- na.exclude(data.main$`舒張壓`)
hist(
    x = `舒張壓`,
    freq = FALSE
)
my.density <- density(`舒張壓`)
lines(my.density, col = "steelblue")</pre>
```

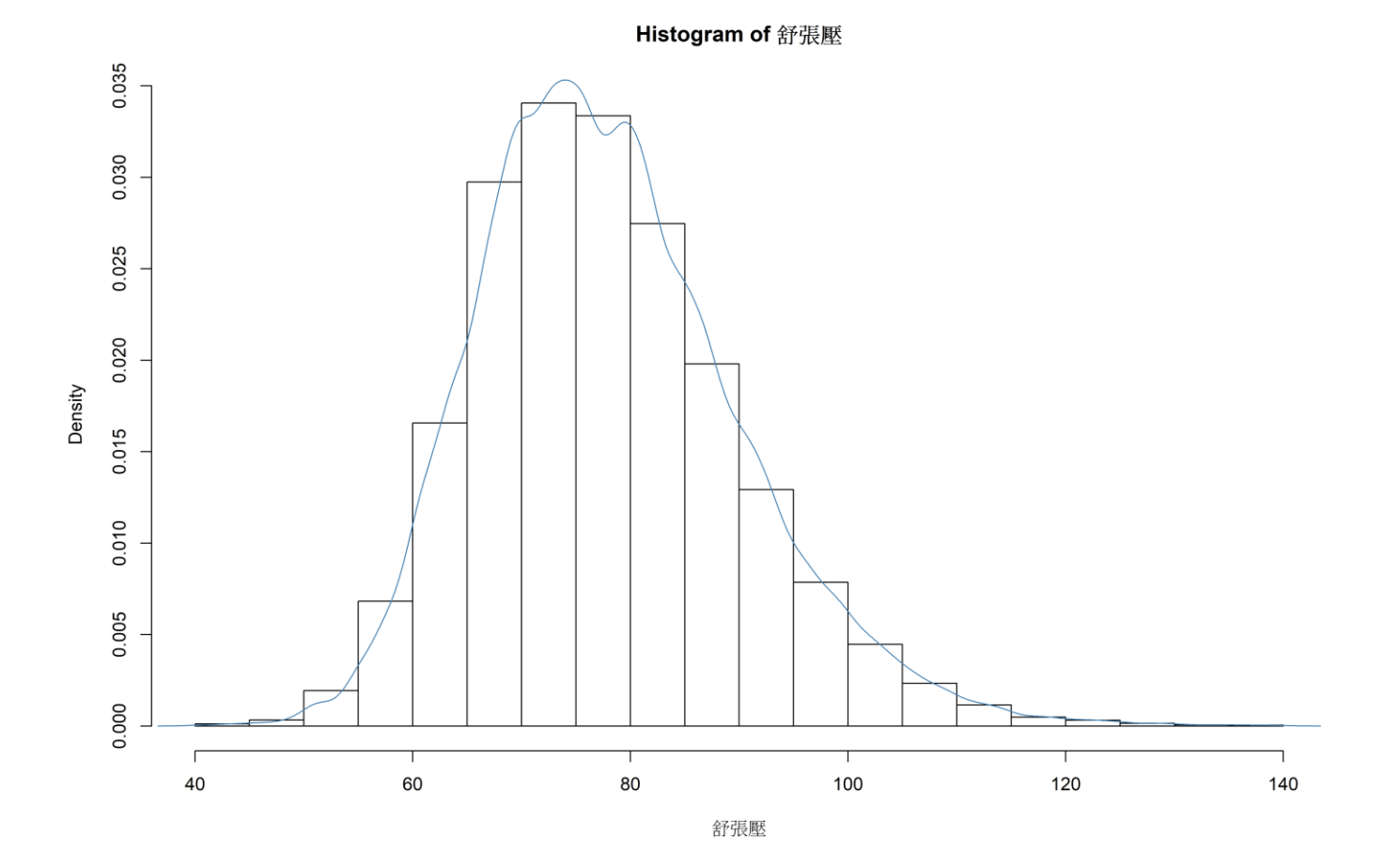

▶ 長條圖

長條圖是很好得知資料個數的呈現方式,在這我們觀看資料內抽菸和飲酒的人數,並用長條圖 呈現出來,在畫圖之前必須先計算出個數,在R裡只需用`table()`即可計算出,再用`rownames()`和 `colnames()`函式修改一下名稱即可得到如下表格

```
my.table <- table(data.main[,c('飲酒', '抽菸')])
rownames(my.table) <- c('無飲酒', '飲酒')
colnames(my.table) <- c('無抽菸', '抽菸')</pre>
```

|     | 無抽菸   | 抽菸    |
|-----|-------|-------|
| 無飲酒 | 40831 | 7205  |
| 飲酒  | 4781  | 10127 |

再將資料帶入`barplot()`內即可得到長條圖如下

```
barplot(
   height = my.table,
   beside = TRUE,
   legend = rownames(my.table)
)
```

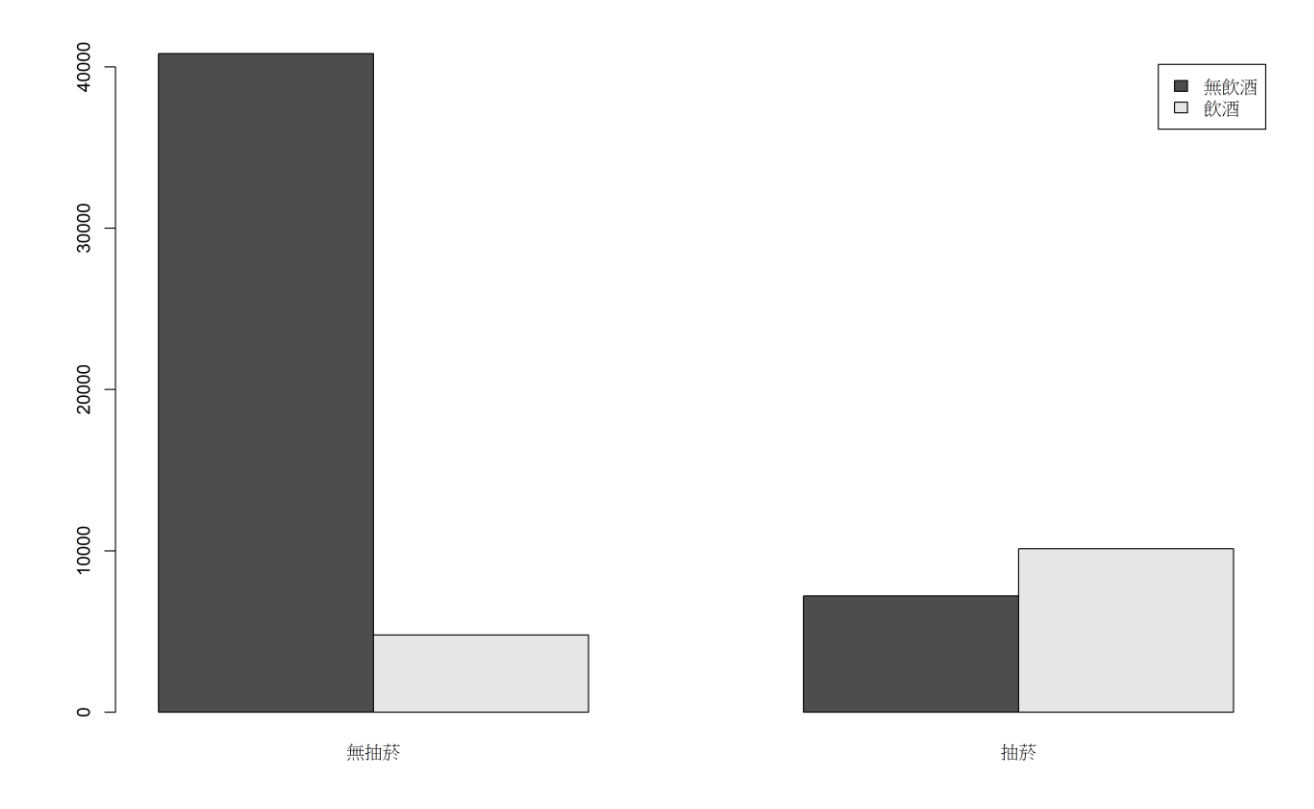

## ▶ 圓餅圖

圓餅圖是很常見的一個圖形用來得知各類別個數,但有一缺點是當種類較多時,會較難從各扇型的弧度得知各類別的多寡,在人類視覺上要得知資料多寡,長條圖還是最為清楚且較不受種類總數限制的圖形,在這用的是"收縮壓"欄位繪製圓餅圖,我們依照收縮壓的高低用`cut()`先將資料切割成正常、臨界高血壓、高血壓一期和高血壓二期4個類別,切割點是參考維基百科 https://zh.wikipedia.org/wiki/血壓 上的資訊,切割完後一樣使用`table()`計算個數,帶入`pie()`內即可 繪製圓餅圖,稍微特殊的是我用利用`paste0()`製造了類別個數字串序列,並附帶在`labels`參數上讓 圓餅圖能呈現出來,程式碼如下

```
`收縮壓` <- cut(
  x = na.exclude(data.main$`收縮壓`),
  breaks = c(-Inf, 120, 140, 160, Inf),
  labels = c("正常", "臨界高血壓", "高血壓一期", "高血壓二期")
)
my.table <- table(`收縮壓`)
pie(
  x = my.table,
```

```
labels = paste0(
   names(my.table),
   '(n=',
   as.numeric(my.table),
   ')'
)
```

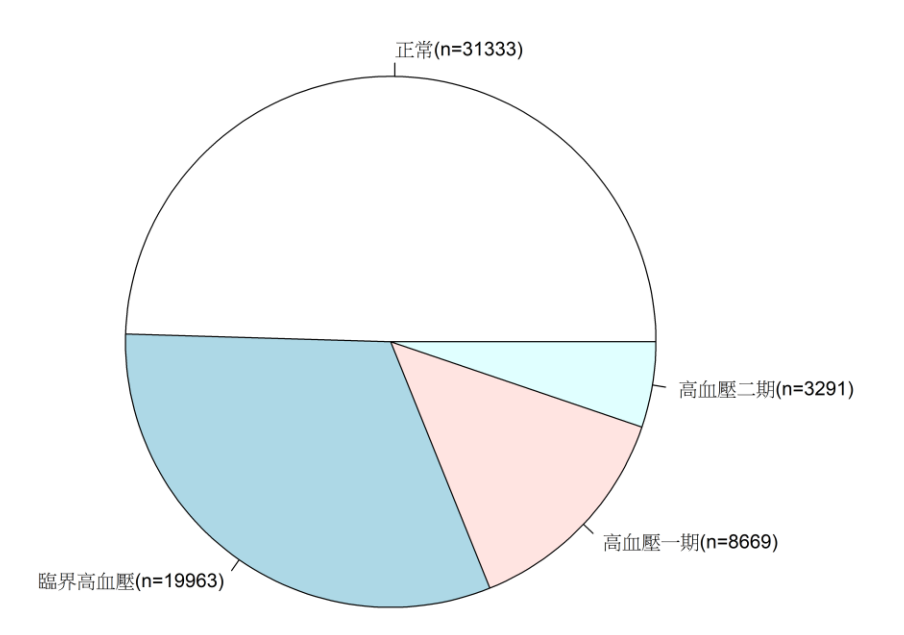

## ▶ 盒鬚圖

在敘述統計裡還有一項常需要得知的就是分位數,而盒鬚圖就是一個很好觀看分位數的圖形, 在這我們利用前例分類好的收縮壓,觀看在各類收縮壓情況下的年齡高低狀況,在R用`boxplot()`即 可繪製出盒鬚圖,比較需注意的是`formula`參數內,在'~'符號左邊放置的是數值右邊放置的是類 別,在此例分別是年齡和收縮壓,程式碼如下

```
my.data <- na.exclude(data.main)
my.data$`收縮壓` <- cut(
```

```
x = my.data$`收縮壓`,
 breaks = c(-Inf, 120, 140, 160, Inf),
 labels = c("正常", "臨界高血壓", "高血壓一期", "高血壓二期")
)
boxplot(
 formula = `年齡` ~ `收縮壓`,
 data = my.data,
 col = c(
   'steelblue',
   'darkred',
   'white',
   'black'
 ),
 xlab = "收縮壓",
 ylab = "年齡"
)
```

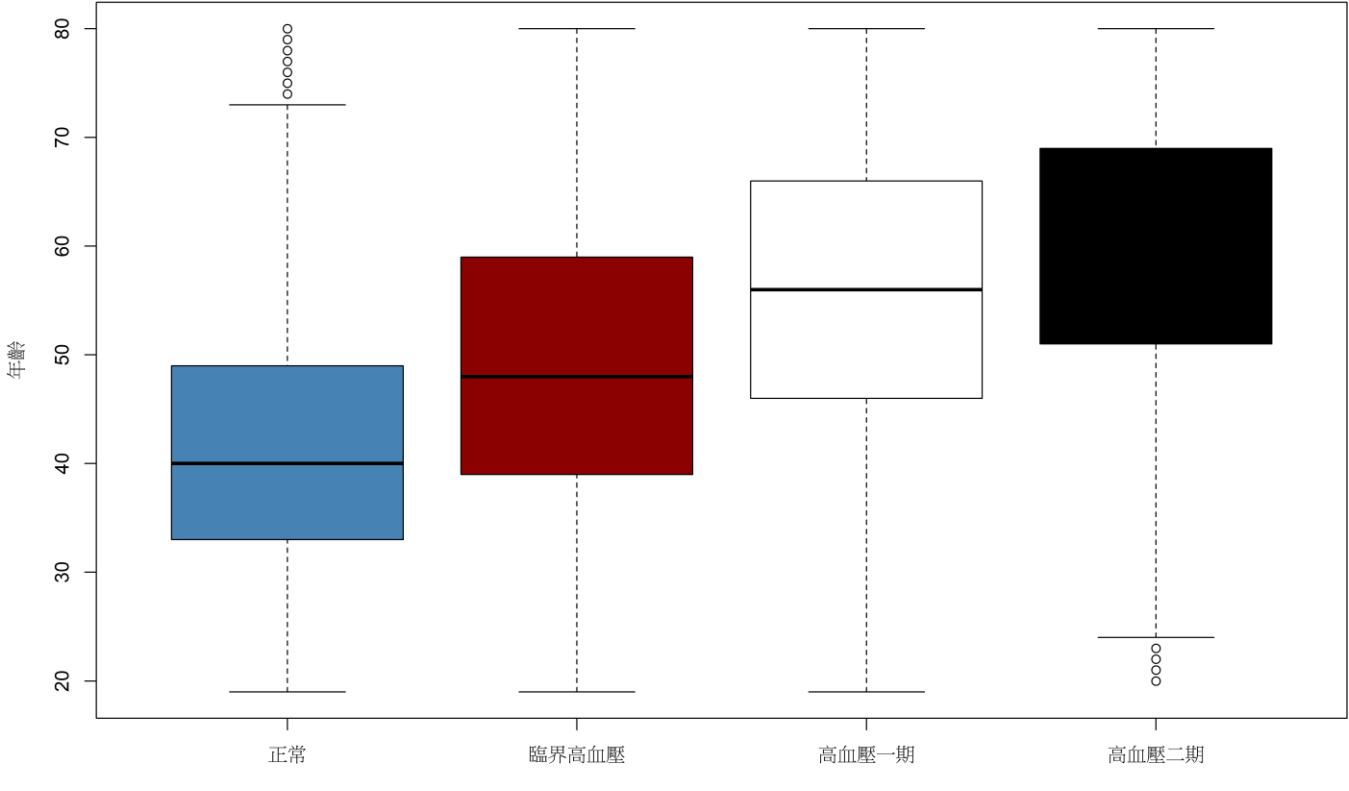

收縮壓

- ▶ 參考資料
- 1. R軟體 應用統計方法 陳景祥編著 東華書局
- 2. Package 'rgl' CRAN-R R Projecthttps://cran.r-project.org/web/packages/rgl/rgl.pdf
- 3. 維基百科血壓 <u>https://zh.wikipedia.org/wiki/%E8%A1%80%E5%A3%93</u>